# Inhoud

| 1 | Goed beginnen                                  | 1  |
|---|------------------------------------------------|----|
|   | Voor wie is dit boek bedoeld?                  | 1  |
|   | Werken met dit boek                            | 2  |
|   | Kennisnemen van afspraken                      | 3  |
|   | Werken met sneltoetsen                         | 4  |
|   | Tabblad oproepen met toetsen                   | 5  |
|   | De knoppen in het lint vergroten               | 5  |
|   | Starten met een blanco werkmap                 | 6  |
|   | Invoeren en de volgende cel bepalen            | 7  |
|   | Snel een bepaald gebied vullen                 | 7  |
|   | Meteen meer cellen vullen                      | 8  |
|   | Snel corrigeren                                | 8  |
|   | Snel een reeks maken                           | 9  |
|   | Automatisch aanvullen in grotere stappen       | 10 |
|   | Soepel door het werkblad bewegen               | 11 |
|   | Snel selecteren                                | 12 |
|   | Beweging uitschakelen                          | 14 |
|   | Blokje op de schuifbalk bijstellen             | 14 |
|   | Handig kopiëren en plakken                     | 15 |
|   | Inhoud naar cel eronder kopiëren               | 16 |
|   | Kopiëren met de muis                           | 16 |
|   | Kopiëren en meteen invoegen                    | 16 |
|   | Slepen met de rechtermuisknop                  | 18 |
|   | Kopiëren met de vulgreep                       | 18 |
|   | Kopie van een cel vaker plakken                | 19 |
|   | Opties van Plakken speciaal gebruiken          | 20 |
|   | Waarden plakken                                | 20 |
|   | Plakken zonder opmaak                          | 21 |
|   | Gegevens kantelen                              | 21 |
|   | Optellen, aftrekken, delen en vermenigvuldigen | 22 |
|   | Werken met formules en functies                | 23 |
|   | Formule invoeren met de knop AutoSom           | 24 |
|   | Formule invoeren met dialoogvenster            | 26 |
|   | Formule invoeren vanuit de Functiebibliotheek  | 27 |
|   | Formule invoeren met AutoAanvullen             | 27 |
|   | Formule invoeren met typen en klikken          | 29 |
|   | Formule invoeren en kopiëren tegelijk          | 29 |

| Verwijzing absoluut maken                  | 30 |
|--------------------------------------------|----|
| Dollarteken invoegen met de F4-toets       | 31 |
| Alle formules in het werkblad tonen        | 31 |
| Formule in één cel tonen                   | 32 |
| Cellen samenvoegen en centreren            | 32 |
| Tekst laten teruglopen                     | 33 |
| Invoer beperken met valideren              | 34 |
| Dubbele invoer voorkomen                   | 35 |
| Eigen foutmelding instellen                | 36 |
| Invoer toelichten                          | 37 |
| Valideren gebruiken voor beveiliging       | 38 |
| Het werkblad beveiligen                    |    |
| Alle cellen blokkeren, behalve             | 39 |
| Cellen snel op slot zetten                 | 40 |
| Snel alle cellen met formules opzoeken     | 41 |
| Formules onzichtbaar maken                 | 42 |
| Beveiliging opheffen                       | 44 |
| Alle werkbladen beveiligen                 | 44 |
| Werkmap beveiligen                         | 44 |
| Help! Besturingselementen werken niet meer | 44 |
| Werkmap opslaan als pdf                    | 45 |
| Doorgaan met een hersteld bestand          | 45 |

#### **2** Werken met lijsten

De opschriften in beeld houden 47 Titelblokkering opheffen 48 49 Rijen en kolommen inklapbaar maken Rijen en kolommen openen en sluiten 50 Groepering opheffen 50 51 Slim zoeken Een beperkt gebied doorzoeken 52 Help! 'Geen gegevens gevonden' 52 Zoeken met de joker 53 54 Zoeken en vervangen Postcode en woonplaats splitsen 56 De lijst sorteren 57 Enkelvoudig sorteren 57 59 Sorteren met het dialoogvenster Het sorteren verfijnen 60 61 Nog verder verfijnen Bij het sorteren meer rijen laten staan 62

| Sorteren met formules in de tabel              | 62 |
|------------------------------------------------|----|
| Probleem oplossen                              | 63 |
| Sorteren op kleur                              | 64 |
| Sorteren op celkleur, letterkleur of pictogram | 65 |
| Sorteren op een aangepaste lijst               | 66 |
| Een aangepaste sorteerlijst maken              | 66 |
| De lijst filteren                              | 67 |
| Adressen filteren voor congres                 | 69 |
| Filteren in twee stappen                       | 69 |
| Filteren op kleinste of grootste getal         | 70 |
| Adressen ontdubbelen                           | 71 |
| Unieke adressen eruit halen                    | 72 |
| Sorteren via Filter                            | 73 |
| Gefilterde gegevens opslaan                    | 74 |
| Het filter uitschakelen                        | 74 |
| Onvolledige records snel aanvullen             | 75 |
| Een CSV-bestand converteren                    | 76 |
| Celinhoud over kolommen verspreiden            | 79 |
| Voor- en achternaam splitsen                   | 80 |
| Werken met geïmporteerde gegevens              | 82 |
| Opmerkingen invoegen                           | 83 |
| Opmerking kopiëren                             | 83 |
| Opmerking veranderen                           | 84 |
| Zoeken in opmerkingen                          | 84 |
| Opmerkingen in beeld houden                    | 85 |
| Opmerkingen afdrukken                          | 86 |
| Afbeelding als pop-up instellen                | 86 |
| Lettertype veranderen                          | 87 |
| Standaardopmaak veranderen                     | 87 |
| Opmerkingen verwijderen                        | 88 |
| Naam maken                                     | 89 |
| Naam geven aan een cel                         | 89 |
| Benoemde cel terugvinden                       | 90 |
| Bereiknaam in een formule gebruiken            | 91 |
| Naam als absolute verwijzing gebruiken         | 92 |
| Waarde in een naam onderbrengen                | 93 |
| Constanten in een formule gebruiken            | 94 |
| Waarde van constante veranderen                | 95 |
| Het getal phi als een constante opslaan        | 96 |
| Naamvak als inhoudsopgave gebruiken            | 98 |

| Werken met financiële functies             | 99  |
|--------------------------------------------|-----|
| De indeling van functies overzien          | 99  |
| Werken met functies in het Engels          | 100 |
| Rendement berekenen                        | 101 |
| De functie TW                              | 102 |
| Rekenmodel voor eindkapitaal opzetten      | 104 |
| Maandbedragen berekenen                    | 105 |
| Resterende schuld berekenen                | 106 |
| Uitgaan van het doelkapitaal               | 106 |
| De functie HW                              | 106 |
| De functie BET                             | 107 |
| Sparen per maand                           | 109 |
| Hypotheek berekenen                        | 110 |
| Rente en aflossing apart berekenen         | 111 |
| Afschrijven op apparatuur                  | 113 |
| Lineair afschrijven                        | 113 |
| De functie LIN.AFSCHR                      | 113 |
| Andere functies voor afschrijven           | 114 |
| Werken met scenario's                      | 116 |
| Een scenario maken                         | 117 |
| De scenario's vergelijken                  | 119 |
| Een scenario veranderen of verwijderen     | 120 |
| De scenario's naast elkaar zetten          | 120 |
| Voorbeelden van andere financiële functies | 123 |
| Werken met logische functies               | 125 |
| Voorwaarden stellen                        | 125 |
| · oor murden stellen                       | 12) |

| 125 |
|-----|
| 125 |
| 126 |
| 127 |
| 127 |
| 128 |
| 129 |
| 130 |
| 131 |
| 132 |
| 132 |
|     |

|   | Waarde berekenen met ALS en EN                      | 133 |
|---|-----------------------------------------------------|-----|
|   | De functie EN toepassen in voorwaardelijke opmaak   | 135 |
|   | De functie OF                                       | 136 |
|   | Inkomsten splitsen met ALS                          | 138 |
|   | Tweemaal ALS door OF vervangen                      | 139 |
|   | Voorwaarden stapsgewijs controleren                 | 140 |
|   | Foute uitkomsten onderscheppen                      | 141 |
|   | De functie ALS.FOUT                                 | 141 |
|   | De functie ALS.NB                                   | 143 |
| 5 | Werken met functies voor tekst                      | 145 |
|   | Delen van een tekst weergeven                       | 145 |
|   | De functie LINKS                                    | 145 |
|   | De functie RECHTS                                   | 147 |
|   | De functie DEEL                                     | 147 |
|   | Gesplitste inhoud bewaren                           | 148 |
|   | Postcodes splitsen met Flash fill                   | 148 |
|   | Voor- en achternamen splitsen (2)                   | 150 |
|   | Tekst vervangen met functies                        | 152 |
|   | De functie VERVANGEN                                | 152 |
|   | De functie SUBSTITUEREN                             | 154 |
|   | Namen verdelen over kolommen                        | 155 |
|   | Negatieve getallen converteren                      | 158 |
|   | De functie TEKST.SAMENVOEGEN                        | 159 |
|   | Help! De formule blijft zichtbaar                   | 160 |
|   | Tekst uit twee cellen samenvoegen                   | 160 |
|   | Automatisch verder letteren                         | 161 |
|   | Woord na getal weergeven                            | 162 |
|   | Eigen tekst instellen als opmaak                    | 163 |
|   | De letters 'km' bij een getal plaatsen              | 164 |
|   | Automatisch 'tegoed' of 'tekort' in kleur weergeven | 165 |
|   | De functie TEKST                                    | 166 |
|   | Gegevens laten opvallen in een tekstvak             | 168 |
|   | Vorm tekenen en opmaken                             | 168 |
|   | Vorm kopiëren                                       | 170 |
|   | Tekst automatisch weergeven in de vorm              | 170 |
|   | Teksten uit meer cellen verbinden                   | 171 |
|   | Samengestelde tekst in de vorm weergeven            | 172 |
|   | Elke dag de koers weergeven                         | 173 |
|   | Voorbeelden van andere functies voor tekst          | 175 |

| 6 | Werken met functies voor datum en tijd                        | 179 |
|---|---------------------------------------------------------------|-----|
|   | Datum invoeren                                                | 179 |
|   | Datum opmaken                                                 | 180 |
|   | Help! Ik zie geen datums meer                                 | 181 |
|   | Huidige datum weergeven                                       | 181 |
|   | De functie VANDAAG                                            | 182 |
|   | Verschil tussen twee datums berekenen                         | 183 |
|   | Verstreken dagen berekenen                                    | 183 |
|   | Met kleur van tevoren waarschuwen                             | 184 |
|   | Vaste dag in de week plannen                                  | 185 |
|   | De functie WEEKDAG                                            | 185 |
|   | Aanstaande zondag laten opvallen                              | 187 |
|   | Eerstvolgende vrijdag laten kleuren                           | 187 |
|   | De functie DATUMVERSCHIL                                      | 188 |
|   | Help! Ik zie #GETAL!                                          | 190 |
|   | Tekst bij periode weergeven                                   | 190 |
|   | Verschil tussen twee datums in hele kwartalen                 | 190 |
|   | Datum ontleden en samenstellen                                | 191 |
|   | De functies JAAR, MAAND en DAG                                | 191 |
|   | Leeftijden berekenen                                          | 192 |
|   | De leeftijd vandaag berekenen                                 | 192 |
|   | Kosten per jaar of maand groeperen                            | 193 |
|   | Nederlandse datum internationaal noteren                      | 194 |
|   | Kwartaal bepalen                                              | 194 |
|   | Jaar en kwartaal weergeven                                    | 195 |
|   | De functie JAAR.DEEL                                          | 196 |
|   | Sterringen weik deel u in weik jaar arschrijft                | 19/ |
|   | De functio DATUM                                              | 199 |
|   | Meer den tweelf meenden ongeven                               | 200 |
|   | Dagen buiten de maand ongeven                                 | 201 |
|   | Jaartal vervangen                                             | 201 |
|   | Amerikaanse datums omzetten                                   | 202 |
|   | De datum samenstellen in Nederlandse volgorde                 | 202 |
|   | Acht cijfers naar Nederlandse datum omzetten                  | 205 |
|   | L'actore des von het inventeel heneixenen                     | 201 |
|   | Laatste dag van het kwartaal berekenen                        | 200 |
|   | Contracten beheren                                            | 20/ |
|   | Opzegaatum in drie kolommen berekenen                         | 20/ |
|   | Opzegtermijn in acht nemen                                    | 209 |
|   | Opzegdatum verninen<br>Met kleur oongeven dat u moet opgoggen | 210 |
|   | wiet kieur aangeven dat u moet opzeggen                       | 211 |

| Opzegdatum compacter berekenen                | 212 |
|-----------------------------------------------|-----|
| Opzegdatum met één formule verfijnen          | 214 |
| Megaformule maken                             | 214 |
| Jubileum berekenen                            | 216 |
| De functie ZELFDE.DAG                         | 217 |
| De functie LAATSTE.DAG                        | 218 |
| Liist met werkdagen maken                     | 219 |
| De functie WERKDAG                            | 219 |
| Vanaf een streefdatum terugrekenen            | 220 |
| Vrije dagen op een rij zetten                 | 221 |
| Weekenden en vrije dagen overslaan            | 222 |
| Lijst met specifieke werkdagen maken          | 223 |
| De functie WERKDAG.INTL                       | 224 |
| De functie NETTO.WERKDAGEN                    | 227 |
| De functie NETWERKDAGEN.INTL                  | 228 |
| Project plannen – uw werkblad als planbord    | 229 |
| Een Gantt-grafiek maken                       | 229 |
| Per week plannen                              | 229 |
| Deadline weergeven met voorwaardelijke opmaak | 230 |
| Per dag nauwkeurig plannen                    | 231 |
| Weekenden weglaten                            | 231 |
| Feestdagen overslaan                          | 232 |
| Rode lijn weergeven                           | 233 |
| Voorbeelden van andere functies voor datums   | 233 |
| Functies voor tijd                            | 234 |
| Eigen opmaak instellen                        | 234 |
| Huidig tijdstip weergeven                     | 235 |
| De functie NU                                 | 235 |
| Productie per uur berekenen                   | 236 |
| Op vaste tijden meten                         | 236 |
| Onregelmatig meten                            | 237 |
| Tijd afronden                                 | 238 |
| Help! Excel telt niet verder dan 24 uur       | 238 |
| Tijdsduur afronden op hele uren               | 238 |
| Werken in deeltijd                            | 239 |
| Afronden op minuten                           | 240 |
| Afronden op een kwartier                      | 240 |
| Tijd naar boven of beneden                    | 241 |
| Afrondingsfactor met tijd instelbaar maken    | 242 |
| Hele dagen uit tijdstippen halen              | 242 |
| Voorbeelden van andere functies voor tijd     | 243 |

| 7 | Werken met functies voor zoeken en verwijzen  | 245 |
|---|-----------------------------------------------|-----|
|   | Zoeken naar waarden                           | 245 |
|   | De functie ZOEKEN                             | 245 |
|   | Tussenliggende waarde opzoeken                | 246 |
|   | Korting uit staffel halen                     | 247 |
|   | De functie VERT.ZOEKEN                        | 248 |
|   | Formule met VERT.ZOEKEN invoeren              | 249 |
|   | Zoeken met benaderen                          | 251 |
|   | Zoeken zonder benaderen                       | 252 |
|   | Help! Ik zie #N/B                             | 253 |
|   | Andere kolom weergeven                        | 253 |
|   | Help! Ik zie #VERW!                           | 254 |
|   | Verticaal zoeken met geïmporteerde gegevens   | 254 |
|   | Probleem oplossen                             | 255 |
|   | De waarde uit de onderste cel weergeven       | 256 |
|   | De functie HORIZ.ZOEKEN                       | 257 |
|   | Zoeken met of zonder benaderen                | 260 |
|   | Help! Ik zie #N/B of #VERW!                   | 260 |
|   | De functie VERGELIJKEN                        | 261 |
|   | De functie INDEX                              | 262 |
|   | Tabel anders weergeven                        | 264 |
|   | De functie VERSCHUIVING                       | 266 |
|   | Willekeurig getallen uit een tabel trekken    | 268 |
|   | Ophalen met INDEX                             | 268 |
|   | Ophalen met VERSCHUIVING                      | 269 |
|   | Voorbeelden van andere functies die verwijzen | 270 |
| 8 | Werken met wiskundige functies                | 271 |
|   | Series getallen optellen                      | 271 |
|   | De functie SOM                                | 271 |
|   | Functie SOM sneller invoeren                  | 273 |
|   | Snel een tabel optellen                       | 273 |
|   | Snel optellen in Excel 2013                   | 274 |
|   | Meer gebieden optellen                        | 275 |
|   | Verwijzing controleren                        | 275 |
|   | Overlapping van twee gebieden optellen        | 276 |
|   | Help! Ik zie #LEEG!                           | 277 |

| Help! Ik zie #VERW!                                      | 277 |
|----------------------------------------------------------|-----|
| Procenten berekenen met SOM                              | 278 |
| Cumulatief optellen                                      | 279 |
| Driedimensionaal optellen met SOM                        | 280 |
| Selectief optellen                                       | 281 |
| De functie SOM.ALS                                       | 282 |
| Soortgelijke getallen optellen                           | 282 |
| Zakelijke kilometers optellen                            | 283 |
| Zoeken in de hele kolom                                  | 284 |
| Bedragen met dezelfde datum optellen                     | 285 |
| Bij SOM.ALS naar cel verwijzen met vergelijkingsoperator | 286 |
| Bedragen van de laatste datum optellen                   | 287 |
| Op meer criteria optellen                                | 288 |
| De functie SOMMEN.ALS                                    | 288 |
| Meer criteria opgeven                                    | 290 |
| Bedragen binnen een periode optellen                     | 290 |
| De functie SOMPRODUCT                                    | 291 |
| Tellen met SOMPRODUCT                                    | 292 |
| Optellen met SOMPRODUCT                                  | 293 |
| Sprongen maken                                           | 294 |
| De functie AFRONDEN                                      | 294 |
| Afronden op twee decimalen                               | 295 |
| Help! 'Te weinig argumenten ingevoerd'                   | 295 |
| Optellen en meteen afronden                              | 296 |
| Optellen, btw berekenen en afronden                      | 296 |
| Afronden naar veelvoud van 10 of 100                     | 297 |
| Afronden op vijf cent                                    | 297 |
| Afronden op kwarten                                      | 298 |
| Opletten bij procenten afronden                          | 298 |
| Afronden naar boven                                      | 299 |
| De functie AFRONDEN.NAAR.BOVEN                           | 299 |
| Procenten naar boven of beneden afronden                 | 300 |
| De functie AFRONDEN.BOVEN                                | 301 |
| De functie ABS                                           | 302 |
| Afronden naar beneden                                    | 302 |
| De functie AFRONDEN.NAAR.BENEDEN                         | 303 |
| De functie AFRONDEN.BENEDEN                              | 303 |
| De functie GEHEEL                                        | 305 |
| De functie INTEGER                                       | 305 |

| Afronden naar een veelvoud                 | 306 |
|--------------------------------------------|-----|
| De functie AFRONDEN.N.VEELVOUD             | 306 |
| Afronden naar veelvoud van een uur         | 307 |
| Help! Ik zie #GETAL!                       | 308 |
| De functie AFRONDEN.BOVEN.NAUWKEURIG       | 308 |
| De functie AFRONDEN.BENEDEN.NAUWKEURIG     | 309 |
| De functie AFRONDEN.BOVEN.WISK             | 309 |
| De functie AFRONDEN.BENEDEN.WISK           | 310 |
| De functie EVEN                            | 311 |
| De functie ONEVEN                          | 312 |
| Overzicht functies voor afronden           | 313 |
| Delen en vermenigvuldigen in sprongen      | 314 |
| De functie REST                            | 314 |
| Getallen in iedere derde rij optellen      | 315 |
| De functie QUOTIËNT                        | 316 |
| De functie MACHT                           | 316 |
| De functie WORTEL                          | 317 |
| Restvloeistof in een tank peilen           | 318 |
| De functie PRODUCT                         | 319 |
| Aantal mogelijkheden tellen                | 320 |
| De functie FACULTEIT                       | 320 |
| De functie DUBBELE.FACULTEIT               | 320 |
| De functie COMBINATIES                     | 321 |
| Willekeurige getallen trekken              | 323 |
| De functie ASELECT                         | 323 |
| Unieke hele getallen trekken               | 324 |
| De functie ASELECTTUSSEN                   | 325 |
| Veranderlijke functies                     | 326 |
| Uw functie krachtiger maken                | 326 |
| De functie AGGREGAAT                       | 326 |
| Voorbeelden van andere wiskundige functies | 329 |
| Werken met statistische functies           | 331 |
| Cellen en getallen tellen                  | 331 |
| De functie AANTAL                          | 331 |
| De functie AANTALARG                       | 332 |
| De functie AANTALLEGE CELLEN               | 333 |
| Gegevens tellen                            | 333 |
| De functie AANTAL ALS                      | 334 |
| Tellen hoe vaak jemand voorkomt            | 334 |
| Verwijzen naar een cel                     | 334 |

| Gegevens in twee cellen vergelijken                | 335 |
|----------------------------------------------------|-----|
| Gelijke cellen kleuren met voorwaardelijke opmaak  | 336 |
| Gegevens in kolommen vergelijken                   | 336 |
| Gegevens in verschillende werkbladen vergelijken   | 337 |
| Dubbelingen vergelijken met voorwaardelijke opmaak | 338 |
| Stukjes tekst tellen                               | 340 |
| Bepaalde getallen tellen                           | 341 |
| Transacties op bepaalde datum tellen               | 341 |
| Naar cel verwijzen met vergelijkingsoperator       | 342 |
| Op meer criteria tellen                            | 342 |
| De functie AANTALLEN.ALS                           | 342 |
| Meer criteria opgeven                              | 343 |
| Bedragen binnen een periode tellen                 | 345 |
| Dezelfde datum tellen zonder tijdstip              | 345 |
| Grootste en kleinste waarden opzoeken              | 347 |
| De functies MAX en MIN                             | 347 |
| Belasting berekenen met schijven                   | 349 |
| Schijven optellen                                  | 351 |
| De functies MINA en MAXA                           | 351 |
| Toppers opzoeken                                   | 352 |
| De functie GROOTSTE                                | 352 |
| Help! Ik zie #GETAL!                               | 354 |
| De functie KLEINSTE                                | 354 |
| Het gemiddelde berekenen                           | 354 |
| De functie GEMIDDELDE                              | 354 |
| Help! Ik zie #DEEL/0!                              | 356 |
| Schuivend gemiddelde berekenen                     | 356 |
| Cumulatief gemiddelde berekenen                    | 357 |
| Gewogen gemiddelde berekenen                       | 358 |
| Selectief gemiddelde berekenen                     | 359 |
| De functie GEMIDDELDE.ALS                          | 359 |
| Gemiddelde zonder nullen                           | 360 |
| Gemiddelde van één persoon berekenen               | 361 |
| Gemiddelde op dezelfde dag berekenen               | 362 |
| De functie GEMIDDELDEN.ALS                         | 364 |
| Gemiddelde berekenen zonder uitschieters           | 366 |
| De functie GETRIMD.GEM                             | 366 |
| Help! Ik zie #GETAL!                               | 367 |
| Gemiddelde binnen grenzen berekenen                | 368 |

| Gegevens in groepen verdelen                 | 368 |
|----------------------------------------------|-----|
| De functie MODUS                             | 368 |
| Opletten met datums en bedragen              | 370 |
| De functie MODUS.MEERV                       | 370 |
| De functie MEDIAAN                           | 371 |
| De functie KWARTIEL                          | 373 |
| De functie KWARTIEL.EXC                      | 375 |
| De functie PERCENTIEL                        | 377 |
| Help! Ik zie #GETAL!                         | 379 |
| De functie PERCENTIEL.EXC                    | 379 |
| De functie RANG                              | 380 |
| De functie RANG.GEMIDDELDE                   | 381 |
| De functie PERCENT.RANG                      | 382 |
| De functie PROCENTRANG.EXC                   | 383 |
| De standaardafwijking vinden                 | 385 |
| De functie STDEV.P                           | 385 |
| De functie STDEV.S                           | 386 |
| De functies STDEV en STDEVP                  | 388 |
| Kansen berekenen                             | 388 |
| De functie NORM.VERD.N                       | 388 |
| De functie BINOM.VERD                        | 391 |
| Help! Ik zie #GETAL!                         | 394 |
| De functie PERMUTATIES                       | 394 |
| De functie PERMUTATIE.A                      | 396 |
| De verhouding tussen reeksen zoeken          | 398 |
| De functie CORRELATIE                        | 398 |
| De functie R.KWADRAAT                        | 399 |
| Scherp zicht op het verband krijgen          | 400 |
| Werken met regressie-analyse                 | 402 |
| De functie RICHTING                          | 404 |
| De functie SNIJPUNT                          | 404 |
| De lijn voortzetten                          | 406 |
| De functie VOORSPELLEN                       | 406 |
| Voorbeelden van andere statistische functies | 407 |

| 10 Werken met technische functies                   | 409 |
|-----------------------------------------------------|-----|
| Gegevens vergelijken                                | 409 |
| De functie DELTA                                    | 409 |
| De functie GROTER.DAN                               | 411 |
| Gegevens omrekenen                                  | 412 |
| De functie CONVERTEREN                              | 412 |
| Help! Ik zie #N/B                                   | 415 |
| Eenheid vergroten of verkleinen                     | 415 |
| Omrekenen tussen getalsystemen                      | 416 |
| De functie BIN.N.DEC                                | 417 |
| De functie DEC.N.BIN                                | 418 |
| Andere conversiefuncties                            | 418 |
| Werken met Besselfuncties                           | 419 |
| De functie BESSEL.J                                 | 420 |
| De functie BESSEL.Y                                 | 421 |
| De functie BESSEL.I                                 | 422 |
| De functie BESSEL.K                                 | 425 |
| Rekenen met complexe getallen                       | 424 |
| De wortel van -1 opzoeken                           | 424 |
| De functie C REFEL DEFL                             | 420 |
| De functie C IM DEFI                                | 428 |
| De functie C.ABS                                    | 428 |
| De functie C.SOM                                    | 429 |
| Andere functies voor complexe getallen              | 430 |
| 11 Werken met functies voor informatie              | 431 |
| Informatic over celiphoud opyragen                  | 431 |
| De functie CEL                                      | 431 |
| Naam van het werkblad weergeven                     | 433 |
| De functie BLAD                                     | 433 |
| De functie BLADEN                                   | 435 |
| Foutmeldingen onderdrukken                          | 436 |
| De functie ISFOUT                                   | 436 |
| De functie ISNB                                     | 438 |
| Foutmelding onderdrukken met voorwaardelijke opmaak | 439 |
| Voorbeelden van andere informatiefuncties           | 440 |

| 12 Werken met databasefuncties                 | 443 |
|------------------------------------------------|-----|
| Databasefuncties opstellen                     | 443 |
| Criteria opgeven in een tabel                  | 444 |
| Het criterium instellen met jokertekens        | 445 |
| De functie DBAANTAL                            | 445 |
| Een andere maand tellen                        | 447 |
| Selecteren op meer criteria                    | 447 |
| Tellen met drie criteria                       | 449 |
| Aantal tellen tussen twee grenzen              | 449 |
| De criteria kiezen met een keuzelijst          | 450 |
| Aantal tellen binnen een tijdvak               | 451 |
| Voordelen van de databasefuncties zien         | 452 |
| Criteria opstellen door middel van een formule | 452 |
| De functie DBAANTALC                           | 454 |
| De functie DBSOM                               | 455 |
| Bedragen optellen met twee criteria            | 456 |
| Optellen met drie criteria                     | 456 |
| Optellen met vier criteria                     | 457 |
| Aantal optellen binnen grenzen                 | 457 |
| Waarden selecteren met OF                      | 457 |
| Twee namen in dezelfde periode selecteren      | 458 |
| De functie DBGEMIDDELDE                        | 459 |
| De functie DBLEZEN                             | 460 |
| De functie DBMAX                               | 460 |
| De functie DBMIN                               | 460 |
| De functie DBPRODUCT                           | 461 |
| De functie DBSTDEV                             | 461 |
| De functie DBVAR                               | 462 |
| 13 Werken met matrixformules                   | 463 |

| Speciale formules opstellen                         | 463 |
|-----------------------------------------------------|-----|
| Zoeken naar tekst                                   | 464 |
| Weergeven waar een woord voor het eerst staat       | 464 |
| Lengte van de langste tekst weergeven               | 465 |
| De langste tekst weergeven                          | 465 |
| Unieke namen tellen                                 | 465 |
| Zoeken naar getallen                                | 466 |
| Hoogste en laagste bedrag per kostenplaats opzoeken | 466 |
| Hogere en lagere waarden opzoeken                   | 467 |
| Het kleinste even getal opzoeken                    | 467 |
| Inhoud van de onderste gevulde cel opzoeken         | 468 |

| Zoeken en berekenen                               | 470 |
|---------------------------------------------------|-----|
| De drie kleinste getallen optellen                | 470 |
| Het gemiddelde van de twee hoogste getallen nemen | 471 |
| Naam bij het hoogste getal zoeken                 | 471 |
| Matrixformule in een matrix plaatsen              | 473 |
| De laatste veertien dagen weergeven               | 473 |
| De functie TRANSPONEREN                           | 474 |
| Getallen in groepen verdelen                      | 475 |
| De functie INTERVAL                               | 476 |
| Help! Ik krijg een venster                        | 478 |
| Unieke getallen tellen                            | 478 |
| Aantal keren verschil tellen                      | 479 |
| Met meer criteria optellen voor Excel 2003        | 479 |
| Bedragen optellen met twee criteria               | 480 |
| Bedragen van een periode optellen (2)             | 481 |
| Optellen met drie criteria                        | 482 |
| Optellen met vier criteria                        | 483 |
| Optellen en fouten negeren                        | 484 |
| 14 Werken met draaitabellen                       | 485 |
| Overzicht scheppen met een draaitabel             | 485 |
| De draaitabel voorbereiden                        | 485 |
| Een draaitabel maken                              | 486 |
| De termen begrijpen                               | 489 |
| Indeling verfijnen                                | 490 |
| Namen en steden anders groeperen                  | 490 |
| Onderverdelen naar maanden                        | 492 |
| Verfijnen per stad                                | 492 |
| De draaitabel anders aansturen                    | 493 |
| Rijen en kolommen verwisselen                     | 493 |
| Hetzelfde berekenen met een formule               | 494 |
| Andere berekening opvragen                        | 495 |
| Subtotalen onderdrukken                           | 496 |
| Alle subtotalen tegelijk verwijderen              | 496 |
| De subtotalen van één rij verwijderen             | 497 |
| Totalen verwijderen                               | 497 |
| De draaitabel opmaken                             | 498 |
| Gegevens van de draaitabel vernieuwen             | 499 |
| Brongegevens controleren                          | 500 |
| Datums in maanden groeperen                       | 500 |

| Filteren in de draaitabel              | 502 |
|----------------------------------------|-----|
| Filteren van buiten de draaitabel      | 504 |
| Sorteren in de draaitabel              | 505 |
| Rijen in de draaitabel sorteren        | 507 |
| Help! De draaitabel sorteert niet goed | 507 |
| Maanden in de goede volgorde sorteren  | 508 |
| Achterliggende getallen oproepen       | 508 |
| Verder rekenen met een draaitabel      | 509 |
| De functie DRAAITABEL.OPHALEN          | 509 |
| Twee kolommen vergelijken              | 510 |
| Selecteren met slicers                 | 511 |
| Slicers verwijderen                    | 513 |
| Draaitabel verwijderen                 | 513 |
| Werken met draaigrafieken              | 514 |
| Een draaigrafiek maken                 | 514 |
| Veldknoppen verbergen                  | 515 |
| Werken met kubusfuncties               | 516 |
| Verbinding met de kubus maken          | 517 |
| Draaitabel omzetten naar formules      | 519 |
| Prognose toevoegen                     | 521 |
| Het gebruik van kubusfuncties afwegen  | 521 |
| Overzicht van kubusfuncties            | 522 |

### 15 Gegevens uitbeelden

| Uw gegevens visualiseren                     | 523 |
|----------------------------------------------|-----|
| Balken in de cellen weergeven                | 523 |
| Negatieve en positieve balken weergeven      | 524 |
| Balken maken met formules                    | 526 |
| Een groep cellen verschillend kleuren        | 527 |
| Gekleurde pijlen aanbrengen                  | 528 |
| Sparklines inbouwen                          | 530 |
| Sparklines losmaken van de groep             | 532 |
| Sparklines aanpassen                         | 533 |
| Cellen met sparklines op maat maken          | 533 |
| Omgaan met verborgen of ontbrekende gegevens | 534 |
| Het type sparkline veranderen                | 535 |
| Kleur en lijndikte veranderen                | 535 |
| Gegevenspunten benadrukken met kleur         | 535 |
| De schaal van de as aanpassen                | 537 |
| Een as met datums spreiden                   | 537 |
| Gebied automatisch verlengen                 | 538 |
| Laatste cellen automatisch bepalen           | 539 |
|                                              |     |

| 16 Grafieken maken                   | 543 |
|--------------------------------------|-----|
| Gegevens presenteren in een grafiek  | 543 |
| De principes van grafieken begrijpen | 544 |
| De plaats bepalen                    | 544 |
| De gegevens selecteren               | 544 |
| Grafieken maken                      | 546 |
| Een kolomgrafiek maken               | 547 |
| Een lijngrafiek tekenen              | 549 |
| Een cirkeldiagram opstellen          | 551 |
| Een staafgrafiek maken               | 553 |
| Een spreidingsgrafiek tekenen        | 554 |
| Een vlakgrafiek opstellen            | 557 |
| Een ringgrafiek maken                | 558 |
| Een radargrafiek tekenen             | 559 |
| Een oppervlakgrafiek opstellen       | 561 |
| Een belgrafiek maken                 | 562 |
| Een Hoog/laag/slotgrafiek opstellen  | 563 |
| In het Engels werken                 | 564 |
| Snel wisselen van grafiektype        | 565 |
| Grafiektype veranderen in Excel 2013 | 566 |
| Experimenteren met een kopie<br>567  |     |
| Grafieken afdrukken                  | 567 |
| Alleen de grafiek afdrukken          | 568 |
| De grafiek verwijderen               | 568 |
| Casus: het juiste grafiektype kiezen | 569 |
| De juiste boodschap kiezen           | 569 |
| Inzoomen op de regionale luchthavens | 570 |
| Regio vergelijken met Schiphol       | 571 |
| Jaren vergelijken                    | 572 |
| Assen gelijkstellen                  | 573 |
| Trend weergeven met lijnen           | 573 |
| Conclusies trekken                   | 575 |
| 17 Grafieken aanpassen en opmaken    | 577 |
| De hele grafiek verplaatsen          | 577 |
| Een grafiek kopiëren                 | 579 |
| De grafiek vergroten                 | 579 |
| Het grafiekgebied opmaken            | 579 |
| Grafiekonderdelen bewerken           | 580 |

| Grafiekonderdelen selecteren                           | 581 |
|--------------------------------------------------------|-----|
| Selecteren met de muis                                 | 582 |
| Selecteren met het toetsenbord                         | 583 |
| Selecteren met de keuzelijst Grafiekelementen          | 583 |
| Grafiekelementen toevoegen, verplaatsen en verwijderen | 584 |
| Andere grafiekstijlen proberen                         | 586 |
| Grafiekopmaak terugzetten                              | 587 |
| Grafiekelementen opmaken                               | 587 |
| Opmaken met het lint                                   | 587 |
| Opmaken met de miniwerkbalk                            | 588 |
| Opmaken met het dialoogvenster Opmaak                  | 588 |
| Opmaken met het taakvenster in Excel 2013              | 589 |
| Het grafiekgebied opmaken                              | 590 |
| Het dialoogvenster Opmaak gebruiken                    | 591 |
| Het lint gebruiken                                     | 592 |
| De miniwerkbalk gebruiken                              | 592 |
| Het tekengebied veranderen                             | 593 |
| Werken met grafiektitels                               | 594 |
| Een titel toevoegen of verwijderen                     | 594 |
| Vrij zwevende tekstvakken in een grafiek plaatsen      | 595 |
| Werken met een legenda                                 | 595 |
| Reeksnaam wijzigen                                     | 596 |
| De legenda opmaken                                     | 596 |
| De assen aanpassen                                     | 596 |
| De horizontale as bijstellen                           | 596 |
| De verticale as aanpassen                              | 600 |
| Getallen op de assen opmaken                           | 602 |
| Verticale as van een spreidingsdiagram instellen       | 603 |
| Witte kerst weergeven                                  | 603 |
| Markeringen opmaken                                    | 604 |
| Een secundaire as maken                                | 605 |
| Een as verwijderen                                     | 606 |
| Raster toevoegen of verwijderen                        | 607 |
| Raster opmaken                                         | 608 |
| Werken met gegevenslabels                              | 608 |
| Werken met een gegevenstabel                           | 609 |
| Een gegevensreeks opmaken                              | 610 |
| Een pijl aan het eind van de lijn plaatsen             | 610 |
| De kolommen opmaken                                    | 610 |

| Kolommen opvullen met figuurtjes      | 611 |
|---------------------------------------|-----|
| Een trendlijn toevoegen               | 612 |
| R-kwadraat bij de trendlijn weergeven | 614 |
| Foutbalken toevoegen                  | 615 |
| Voorspelling met een pluim maken      | 617 |
| Gecombineerde grafieken maken         | 619 |
| Details van een taartpunt laten zien  | 619 |
| Kolommen met een lijn combineren      | 620 |
| Spreiding binnen lijnen plaatsen      | 621 |
| De opmaak van een grafiek kopiëren    | 622 |
| Weergave van de grafiek onderdrukken  | 623 |
| Help! De grafiek is verdwenen         | 624 |

#### 18 Werken met gegevens voor grafieken 625

| Het weergegeven gebied controleren             | 625 |
|------------------------------------------------|-----|
| Het weergegeven gebied bijstellen              | 625 |
| Andere cellen weergeven                        | 627 |
| De reeks bewerken in de formulebalk            | 628 |
| Het dialoogvenster Gegevensreeks gebruiken     | 629 |
| De volgorde van de reeksen veranderen          | 630 |
| Rijen en kolommen wisselen                     | 631 |
| Een nieuwe reeks aan de grafiek toevoegen      | 633 |
| Reeksen uit verschillende werkbladen weergeven | 634 |
| Aparte gebieden selecteren                     | 634 |
| De gegevens van een grafiek wissen             | 635 |
| Help! 'Formule bevat ongeldige verwijzing'     | 636 |
| Omgaan met ontbrekende gegevens                | 636 |
| Gegevens uit een verborgen kolom tonen         | 637 |
| Lege cellen niet weergeven met NB()            | 638 |
| De functie NB                                  | 638 |
| Cellen met #N/B onderdrukken                   | 640 |
| Normale verdeling als oppervlak weergeven      | 640 |
| Altijd de laatste periode tonen                | 642 |
| Tabel en grafiek voor actuele gegevens maken   | 642 |
| Laatste cellen automatisch bepalen             | 644 |
| Gebied automatisch op lengte houden            | 644 |

| 19 Speciale grafieken maken                           | 647 |
|-------------------------------------------------------|-----|
| Grafiek maken met verticale foutbalken en driehoekjes | 647 |
| Verticale lijnen plaatsen                             | 648 |
| Driehoekjes aan de uiteinden maken                    | 649 |
| Een spreidingsplot maken                              | 651 |
| Waarden voor de spreidingsplot berekenen              | 652 |
| Een liggende spreidingsplot maken                     | 652 |
| Grafiek voor liggende spreidingsplot tekenen          | 653 |
| Markering voor de mediaan aanbrengen                  | 654 |
| Gemiddelde ook afbeelden                              | 655 |
| De spreidingsplot verticaal tekenen                   | 657 |
| Markeringen in streepjes veranderen                   | 658 |
| Gemiddelde toevoegen                                  | 659 |
| Een boxplot bouwen                                    | 660 |
| Waarden voor de boxplot berekenen                     | 661 |
| De horizontale boxplot tekenen                        | 662 |
| De snorharen aanbrengen                               | 664 |
| De vlakken aanpassen                                  | 664 |
| Uitschieters bepalen                                  | 665 |
| Interkwartielafstand en grenzen berekenen             | 666 |
| Uitschieters aan de boxplot toevoegen                 | 667 |
| Uitschieters als cirkels weergeven                    | 669 |
| Uitschieters goed plaatsen                            | 670 |
| Uitschieters berekenen                                | 671 |
| Meer reeksen vergelijken met een boxplot              | 672 |
| Verticale as instellen                                | 674 |
| De whiskers aanbrengen                                | 675 |
| Alleen de boxen tonen                                 | 676 |
| Uitschieters bij meer reeksen aanbrengen              | 676 |
| Help! De verticale as staat in het midden             | 677 |
| Uitschieters in de grafiek plaatsen                   | 677 |
| Uitschieters op de goede hoogte plaatsen              | 681 |
| Uitschieters binnenboord houden                       | 682 |
| Bevolkingsgrafiek opstellen                           | 683 |
| Links en rechts van de as weergeven                   | 683 |
| Bevolkingsgroepen indelen met histogram               | 686 |
| Histogram instelbaar maken                            | 686 |
| Gebied flexibel weergeven                             | 688 |
| Lijngrafiek met twee kleuren                          | 690 |
| Het gemiddelde als scheidslijn instellen              | 691 |

| Grafiek als snelheidsmeter maken               | 692 |
|------------------------------------------------|-----|
| Een kleurenboog maken                          | 692 |
| Een snelheidsmeter bouwen                      | 694 |
| Wijzer voor de snelheidsmeter maken            | 696 |
| Boog in de snelheidsmeter plaatsen             | 697 |
| 100 als midden gebruiken                       | 700 |
| Kleurenboog aan de snelheidsmeter toevoegen    | 701 |
| Resultaten vergelijken met het doel            | 702 |
| Thermometergrafiek maken                       | 702 |
| Voortgangsbalk bouwen                          | 703 |
| Een Gantt-grafiek maken                        | 704 |
| Wiskundige functie met een variabele weergeven | 706 |
| 0 Besturingselementen inbouwen                 | 709 |

#### 20 Besturingselementen inbouwen

| Kiezen met valideren                      | 709 |
|-------------------------------------------|-----|
| Keuzelijst met opties maken               | 709 |
| Help! Ongeldige invoer                    | 711 |
| Invoer wijzigen                           | 711 |
| Andere invoer mogelijk houden             | 711 |
| Validatie naar andere cellen overbrengen  | 712 |
| Cellen met validatie terugvinden          | 713 |
| Validatie veranderen                      | 714 |
| Tijdstippen aanbieden                     | 714 |
| Gegevens uit hetzelfde werkblad aanbieden | 715 |
| Namen foutloos invoeren                   | 716 |
| Gegevens uit een ander werkblad aanbieden | 718 |
| Gegevens uit een ander bestand aanbieden  | 719 |
| Validatie verwijderen                     | 720 |
| Afhankelijke keuzelijsten maken           | 722 |
| Tweede keuzelijst voeden via formules     | 722 |
| Tweede keuzelijst vullen met naambereiken | 724 |
| Besturingselementen maken                 | 726 |
| Speciaal tabblad openen                   | 726 |
| Selectievakje inschakelen                 | 727 |
| Bestellijst opzetten                      | 727 |
| Selectievakje kopiëren                    | 729 |
| Aanvinken met effect                      | 729 |
| Geselecteerde opties verzamelen           | 731 |
| Foutmeldingen onzichtbaar maken           | 733 |
| Knoppen verplaatsen en veranderen         | 735 |
| Knoppen instellen                         | 736 |
| Koppeling snel veranderen                 | 737 |

|    | Kiezen met keuzerondjes                                                                                                    | 738                                                                                                    |
|----|----------------------------------------------------------------------------------------------------|----------------------------------------------------------------------------------------------------|
|    | Help! De volgorde van de cijfers klopt niet                                                                                                    | 739                                                                                                    |
|    | Op het woord klikken                                                                                                    | 739                                                                                                    |
|    | Rekenen met de keuze                                                                                                    | 740                                                                                                    |
|    | Groepen keuzerondjes scheiden                                                                                                    | 740                                                                                                    |
|    | Variëren met pijlknoppen                                                                                                    | 742                                                                                                    |
|    | Feestdagen in een ander jaar kiezen                                                                                                    | 742                                                                                                    |
|    | Rente over meer jaren kiezen                                                                                                    | 743                                                                                                    |
|    | Help! De knop werkt niet                                                                                                    | 743                                                                                                    |
|    | Procenten variëren                                                                                                    | 744                                                                                                    |
|    | Kleinere stappen                                                                                                    | 744                                                                                                    |
|    | Schuifbalk maken                                                                                                    | 745                                                                                                    |
|    | Schuifbalk bedienen                                                                                                    | 746                                                                                                    |
|    | Stapgrootte van de schuifbalk aanpassen                                                                                                    | 747                                                                                                    |
|    | Procenten variëren met een schuifbalk                                                                                                    | 748                                                                                                    |
|    | Bedrag verdelen met een schuifbalk                                                                                                    | 748                                                                                                    |
|    | Schuiven in grotere stappen                                                                                                    | 749                                                                                                    |
|    | Keuzelijst met invoervak maken                                                                                                    | 750                                                                                                    |
|    | Verder rekenen met de keuzelijst                                                                                                    | 751                                                                                                    |
|    | Twee soorten keuzelijsten vergelijken                                                                                                    | 752                                                                                                    |
|    | Help! De besturingselementen werken niet meer                                                                                                    | 752                                                                                                    |
|    |                                                                                                    |                                                                                                    |
|    | Help! De besturingselementen zijn verdwenen                                                                                                    | 753                                                                                                    |
| 21 | Help! De besturingselementen zijn verdwenen Resultaten presenteren in een dashboard                                                                                                    | 753<br><b>755</b>                                                                                                    |
| 21 | Help! De besturingselementen zijn verdwenen<br><b>Resultaten presenteren in een dashboard</b><br>Vooraf stilstaan bij een dashboard                                                                                                    | 753<br><b>755</b><br>755                                                                                                    |
| 21 | Help! De besturingselementen zijn verdwenen<br><b>Resultaten presenteren in een dashboard</b><br>Vooraf stilstaan bij een dashboard<br>Dashboard ontwerpen in drie stappen                                                                                                    | 753<br><b>755</b><br>755<br>758                                                                                                    |
| 21 | Help! De besturingselementen zijn verdwenen<br><b>Resultaten presenteren in een dashboard</b><br>Vooraf stilstaan bij een dashboard<br>Dashboard ontwerpen in drie stappen<br>Gegevens ordenen                                                                                                    | 753<br><b>755</b><br>755<br>758<br>758                                                                                                    |
| 21 | Help! De besturingselementen zijn verdwenen<br><b>Resultaten presenteren in een dashboard</b><br>Vooraf stilstaan bij een dashboard<br>Dashboard ontwerpen in drie stappen<br>Gegevens ordenen<br>Gegevens analyseren                                                                                                    | 753<br><b>755</b><br>758<br>758<br>758<br>758<br>758                                                                                            |
| 21 | Help! De besturingselementen zijn verdwenen<br><b>Resultaten presenteren in een dashboard</b><br>Vooraf stilstaan bij een dashboard<br><b>Dashboard ontwerpen in drie stappen</b><br>Gegevens ordenen<br>Gegevens analyseren<br>Gegevens presenteren                                                                                                    | 753<br><b>755</b><br>758<br>758<br>758<br>758<br>758<br>758<br>759                                                                              |
| 21 | Help! De besturingselementen zijn verdwenen<br><b>Resultaten presenteren in een dashboard</b><br>Vooraf stilstaan bij een dashboard<br><b>Dashboard ontwerpen in drie stappen</b><br>Gegevens ordenen<br>Gegevens analyseren<br>Gegevens presenteren<br>Het dashboard voorbereiden                                                                                                    | 753<br>755<br>758<br>758<br>758<br>758<br>758<br>758<br>759<br>760                                                                              |
| 21 | Help! De besturingselementen zijn verdwenen<br><b>Resultaten presenteren in een dashboard</b><br>Vooraf stilstaan bij een dashboard<br><b>Dashboard ontwerpen in drie stappen</b><br>Gegevens ordenen<br>Gegevens analyseren<br>Gegevens presenteren<br>Het dashboard voorbereiden<br>Het dashboard beperken tot één pagina                                                                                                    | 753<br><b>755</b><br>758<br>758<br>758<br>758<br>758<br>759<br><b>760</b><br>761                                                                |
| 21 | Help! De besturingselementen zijn verdwenen<br><b>Resultaten presenteren in een dashboard</b><br>Vooraf stilstaan bij een dashboard<br><b>Dashboard ontwerpen in drie stappen</b><br>Gegevens ordenen<br>Gegevens analyseren<br>Gegevens presenteren<br><b>Het dashboard voorbereiden</b><br>Het dashboard beperken tot één pagina<br>Gegevens wel of niet tonen                                                                                                    | 753<br><b>755</b><br>758<br>758<br>758<br>758<br>759<br><b>760</b><br>761<br>761                                                                |
| 21 | Help! De besturingselementen zijn verdwenen<br><b>Resultaten presenteren in een dashboard</b><br>Vooraf stilstaan bij een dashboard<br><b>Dashboard ontwerpen in drie stappen</b><br>Gegevens ordenen<br>Gegevens analyseren<br>Gegevens presenteren<br><b>Het dashboard voorbereiden</b><br>Het dashboard beperken tot één pagina<br>Gegevens wel of niet tonen<br><b>Het dashboard eenvoudig houden</b>                                                                                  | 753<br>755<br>758<br>758<br>758<br>758<br>759<br>760<br>761<br>761<br>761                                                                       |
| 21 | Help! De besturingselementen zijn verdwenen<br><b>Resultaten presenteren in een dashboard</b><br>Vooraf stilstaan bij een dashboard<br><b>Dashboard ontwerpen in drie stappen</b><br>Gegevens ordenen<br>Gegevens analyseren<br>Gegevens presenteren<br><b>Het dashboard voorbereiden</b><br>Het dashboard beperken tot één pagina<br>Gegevens wel of niet tonen<br><b>Het dashboard eenvoudig houden</b><br>Meer zeegen met minder                                                        | 753<br><b>755</b><br>758<br>758<br>758<br>758<br>759<br>760<br>761<br>761<br>761<br>762<br>762                                                  |
| 21 | Help! De besturingselementen zijn verdwenen<br><b>Resultaten presenteren in een dashboard</b><br>Vooraf stilstaan bij een dashboard<br><b>Dashboard ontwerpen in drie stappen</b><br>Gegevens ordenen<br>Gegevens ordenen<br>Gegevens presenteren<br><b>Het dashboard voorbereiden</b><br>Het dashboard beperken tot één pagina<br>Gegevens wel of niet tonen<br><b>Het dashboard eenvoudig houden</b><br>Meer zeggen met minder<br>Glamour achterwege laten                               | 753<br><b>755</b><br>758<br>758<br>758<br>758<br>759<br><b>760</b><br>761<br>761<br>761<br>762<br>762<br>762                                    |
| 21 | Help! De besturingselementen zijn verdwenen<br><b>Resultaten presenteren in een dashboard</b><br>Vooraf stilstaan bij een dashboard<br><b>Dashboard ontwerpen in drie stappen</b><br>Gegevens ordenen<br>Gegevens ordenen<br>Gegevens presenteren<br><b>Het dashboard voorbereiden</b><br>Het dashboard beperken tot één pagina<br>Gegevens wel of niet tonen<br><b>Het dashboard eenvoudig houden</b><br>Meer zeggen met minder<br>Glamour achterwege laten<br>Grafieken eenvoudig houden | 753<br><b>755</b><br>758<br>758<br>758<br>758<br>759<br><b>760</b><br>761<br>761<br>761<br>762<br>762<br>762<br>763<br>764                      |
| 21 | Help! De besturingselementen zijn verdwenen                                                                                                    | 753<br>755<br>758<br>758<br>758<br>758<br>759<br>760<br>761<br>761<br>761<br>762<br>762<br>763<br>764<br>764                                    |
| 21 | Help! De besturingselementen zijn verdwenen                                                                                                    | 753<br><b>755</b><br>758<br>758<br>758<br>758<br>759<br><b>760</b><br>761<br>761<br>761<br>761<br>762<br>762<br>763<br>764<br>764               |
| 21 | Help! De besturingselementen zijn verdwenen                                                                                                    | 753<br><b>755</b><br>758<br>758<br>758<br>758<br>759<br><b>760</b><br>761<br>761<br>761<br>761<br>762<br>762<br>763<br>764<br>764<br>764        |
| 21 | Help! De besturingselementen zijn verdwenen                                                                                                    | 753<br>755<br>758<br>758<br>758<br>758<br>759<br>760<br>761<br>761<br>761<br>762<br>762<br>762<br>763<br>764<br>764<br>764<br>764<br>766<br>766 |

| 22 | Buiten de hokjes denken                         | 771 |
|----|-------------------------------------------------|-----|
|    | Verbindingen leggen                             | 771 |
|    | Hetzelfde doen in meer werkbladen tegelijk      | 771 |
|    | Werkblad kopiëren                               | 773 |
|    | Naar een andere werkmap verplaatsen             | 773 |
|    | Werkblad snel naar meer werkmappen kopiëren     | 774 |
|    | Werkbladen koppelen                             | 775 |
|    | Twee bladen van een werkmap tegelijk zien       | 776 |
|    | Samenvatting van werkbladen in een tabel zetten | 777 |
|    | Groep cellen koppelen                           | 777 |
|    | Loskoppelen met Waarden plakken                 | 778 |
|    | Werkmappen koppelen                             | 779 |
|    | Help! Er gebeurt niets                          | 780 |
|    | Omgaan met gekoppelde bestanden                 | 780 |
|    | Consolideren met samenvoegen                    | 782 |
|    | De samenvoeging maken                           | 782 |
|    | Samenvoegopties vergelijken                     | 784 |
|    | Alle kolommen optellen                          | 787 |
|    | Hyperlinks maken                                | 787 |
|    | Hyperlink in hetzelfde werkblad maken           | 787 |
|    | De hyperlink wijzigen                           | 789 |
|    | Link naar ander werkblad leggen                 | 790 |
|    | Link naar andere werkmap maken                  | 791 |
|    | Link naar internet leggen                       | 792 |
|    | De link in de cel typen                         | 793 |
|    | Hyperlinks verwijderen                          | 794 |
|    | De functie HYPERLINK                            | 795 |
|    | Gegevens regelmatig downloaden met webquery     | 796 |
|    | Een query instellen                             | 796 |
|    | Ieder kwartier de koersen vernieuwen            | 798 |
|    | Een fonds benadrukken                           | 799 |
|    | Het doel bepalen                                | 801 |
|    | Query vastleggen in grafiek                     | 802 |
|    | Met Excel in de cloud werken                    | 802 |
|    | Online opslaan met Excel 2010                   | 803 |
|    | Online opslaan met Excel 2013                   | 803 |
|    | Wereldwijd werken aan uw werkmap                | 804 |
|    | Onlinewerkmap openen met Excel 2013             | 805 |
|    | Onlinewerkmap openen met de Excel Web App       | 806 |
|    | Onlinewerkmap bewerken met Excel 2010           | 807 |
|    | Een werkmap delen                               | 808 |
|    | Wel of niet in the cloud werken                 | 810 |
|    | Vijf redenen om in the cloud te werken          | 810 |
|    | Vijf redenen om niet in the cloud te werken     | 811 |

| 23 Samenwerken met Word                       | 813 |
|-----------------------------------------------|-----|
| Adressen afdrukken op etiketten               | 813 |
| Etiketten samenstellen                        | 814 |
| Stap 1: etiketten kiezen                      | 814 |
| Stap 2: begindocument en maten kiezen         | 814 |
| Stap 3: adressen selecteren                   | 816 |
| Help! Ik zie vreemde codes                    | 817 |
| Stap 4: labels schikken                       | 818 |
| Stap 5: etiketten controleren                 | 820 |
| Stap 6: etiketten afdrukken                   | 821 |
| Drukproef maken                               | 822 |
| Uw etiketten bewaren                          | 822 |
| Etiketten voortaan snel afdrukken             | 822 |
| Help! Ik kan de adreslijst niet openen        | 823 |
| Een mailing opzetten                          | 823 |
| Model voor een brief maken                    | 823 |
| Het samenvoegproces starten                   | 825 |
| Stap 1: kiezen voor brieven                   | 825 |
| Stap 2: modelbrief kiezen                     | 826 |
| Stap 3: met het gegevensbestand verbinden     | 826 |
| Stap 4: velden aan de brief toevoegen         | 827 |
| Bedragen in de brief opmaken                  | 829 |
| Datums opmaken met veldcodes                  | 831 |
| Stap 5: brieven controleren                   | 831 |
| Stap 6: de brieven afdrukken                  | 832 |
| De volgende keer snel afdrukken               | 832 |
| Vanuit Excel naar Word kopiëren               | 833 |
| Een tabel naar Word kopiëren                  | 833 |
| De tabel aan het document koppelen            | 835 |
| Een grafiek naar Word kopiëren                | 837 |
| De grafiek aan het document koppelen          | 838 |
| Vanuit Word het Excel-bestand openen          | 839 |
| Koppeling als pictogram weergeven             | 840 |
| Koppeling verbreken                           | 840 |
| In Word een grafiek opzetten                  | 841 |
| Vanuit Word naar Excel kopiëren               | 842 |
| Hyperlink naar Word-document in Excel plakken | 843 |
| Excel met PowerPoint verbinden                | 844 |
| Het werkblad aan de presentatie koppelen      | 844 |
| Vanuit PowerPoint het Excel-bestand openen    | 846 |

| Macro's opnemen, aanpassen en schrijven                | 847 |
|--------------------------------------------------------|-----|
| Macro voorbereiden                                     | 847 |
| Keuzes maken voor opname                               | 848 |
| Macro opnemen                                          | 849 |
| Kaslijst bijwerken met macro                           | 849 |
| Nieuwe macro testen                                    | 851 |
| Help! Ik heb mij vergist                               | 852 |
| Weekstaat opschonen                                    | 852 |
| Macrobeveiliging instellen                             | 854 |
| Een knop maken voor de macro                           | 855 |
| Zelf een sneltoets definiëren                          | 856 |
| Adreslijst sorteren met macro                          | 857 |
| Meer macro's opnemen                                   | 859 |
| Uw macro's testen                                      | 859 |
| Sorteren met een klik op een keuzerondje               | 860 |
| Macro's aan keuzerondjes koppelen                      | 860 |
| Achter de schermen kijken                              | 861 |
| Kennismaken met de Visual Basic Editor                 | 861 |
| Macrocode lezen                                        | 862 |
| Macro uitvoeren van achter de schermen                 | 863 |
| Te sorteren rijen bijstellen                           | 864 |
| Zelf code schrijven in VBA                             | 864 |
| Met een macro alle hyperlinks verwijderen              | 865 |
| Algemeen bruikbare macro maken                         | 866 |
| Persoonlijke macrowerkmap maken                        | 866 |
| Alle opmerkingen opmaken                               | 867 |
| De macro testen                                        | 868 |
| De macro aanpassen                                     | 868 |
| Knop in de werkbalk Snelle toegang plaatsen            | 869 |
| Pictogram voor de knop kiezen                          | 870 |
| Macro voor hyperlinks algemeen bruikbaar maken         | 871 |
| Alle opmerkingen apart afdrukken                       | 872 |
| De code aanpassen                                      | 872 |
| Werken met gebeurtenissen                              | 873 |
| Draaitabel automatisch vernieuwen                      | 874 |
| Zelfstartende macro maken                              | 874 |
| Alle draaitabellen automatisch verversen               | 876 |
| Draaitabellen in alle werkbladen automatisch verversen | 877 |
| Sneltoetsen gebruiken in het codevenster               | 877 |

| 25 | Eigen rekenfuncties programmeren                     | 879        |
|----|------------------------------------------------------|------------|
|    | Zelf code schrijven                                  | 879        |
|    | Functie maken voor de oppervlakte van een cirkel     | 879        |
|    | De functie CIRKEL                                    | 880        |
|    | Een functie programmeren                             | 881        |
|    | De nauwkeurigheid instellen                          | 883        |
|    | Uw functie testen                                    | 883        |
|    | De formule in hoofdletters weergeven                 | 883        |
|    | De functie BOLOPPERVLAK<br>De functie CILINDERINHOUD | 884<br>885 |
|    | Eigen functie invoeren met Eunctie invoegen          | 886        |
|    | Eigen uitleg aan dialoogvenster toevoegen            | 887        |
|    | Aantal rode cellen tellen                            | 888        |
|    | De functie RODECELLEN                                | 889        |
|    | Getallen in gele cellen optellen                     | 889        |
|    | De functie SOMKLEUR                                  | 890        |
| Α  | Problemen oplossen                                   | 893        |
|    | Foutmeldingen                                        | 893        |
|    | De cel toont de formule, maar geen uitkomst          | 894        |
|    | De formule wordt niet herberekend                    | 895        |
|    | Herberekenen bij verwijzingen naar andere werkmappen | 896        |
| B  | Veranderingen in functies                            | 897        |
|    | Nieuwe functies in Excel 2010                        | 897        |
|    | Functies waarvan de naam is vervangen                | 898        |
|    | Een aantal 'oude' namen is terug                     | 898        |
|    | Functies die sinds Excel 2010 nauwkeuriger zijn      | 901        |
|    | Nieuwe functies in Excel 2013                        | 902        |
| С  | Werken met een sjabloon                              | 903        |
|    | Tiid besparen met siablonen                          | 903        |
|    | Siabloon voor factuur maken                          | 905        |
|    | Factuurmodel opslaan als siabloon                    | 907        |
|    | Uw factuursjabloon gebruiken                         | 908        |
|    | Sjabloon bijstellen                                  | 909        |
|    | Sjabloon voor grafiek maken                          | 909        |
|    | Uw grafieksjabloon gebruiken                         | 910        |

## Hoofdstuk 1 Goed beginnen

Excel is een prachtig rekenprogramma met zeer veel mogelijkheden. Dit boek is bedoeld voor mensen die de basisvaardigheden onder de knie hebben en meer willen met het programma. Het richt zich dus op gevorderde gebruikers. In dit eerste hoofdstuk leest u enkele algemene opmerkingen over het werken met dit boek. Verder kunt u uw kennis opfrissen (of uitbreiden) als het gaat om vlot gegevens invoeren, automatisch reeksen maken met de vulgreep en snel door het werkblad bewegen en selecteren. U leest tips over handig kopiëren en plakken, en over het gemak van Plakken speciaal, waarmee u waarden plakt zonder opmaak of de achterliggende formule. We zetten de verschillende manieren op een rij waarop u formules opstelt. U leest hoe u tekst in een bredere cel zet en hoe u woorden binnen een cel onder elkaar plaatst. Met valideren beperkt u de waarden die iemand mag invoeren en de foutmelding die daarbij verschijnt, stelt u zelf op. Omdat anderen niet alles hoeven te weten, leest u hoe u een werkblad moet beveiligen. Daarvoor is het van belang om eerst cellen te blokkeren en dat vraagt even aandacht. Met beveiligen kunt u ook uw formules geheimhouden voor de buitenwereld. Een andere manier van beveiligen is uw werkblad opslaan als een pdf-bestand.

#### Voor wie is dit boek bedoeld?

Dit boek geeft uitleg over het werken met Excel 2007, 2010 en 2013. Het is bedoeld voor gevorderde gebruikers. We hebben hierbij mensen voor ogen die Excel voor hun werk gebruiken. Moet u regelmatig rapportages leveren, houdt u financiële overzichten bij, analyseert u gegevens of gebruikt u voor wetenschappelijke doelen statistiek, dan vindt u in dit boek veel informatie. Natuurlijk is er niets op tegen als u er thuis mee werkt en de talloze mogelijkheden van dit programma wilt benutten.

U bent het stadium van beginner voorbij, in dit boek gaat u de diepte in. We gaan ervan uit dat u:

- bekend bent met het lint bovenin het venster;
- kolommen en rijen kunt verplaatsen, invoegen en verwijderen;
- cellen kunt verplaatsen en kopiëren;
- bekend bent met diverse manieren van opmaken;
- formules kunt opstellen;
- met enkele functies van Excel kunt werken;
- het verschil kent tussen absolute en relatieve celverwijzingen.

Komt hiervan een aantal zaken u nog niet bekend voor, dan raden wij u aan u eerst de beginselen van Excel eigen te maken. Dat kan met boeken van dezelfde auteur.

Om te leren werken met Excel 2007 is het boek Leer Jezelf Snel Microsoft Excel 2007 heel geschikt (ISBN 978-90-5940-308-6).

Werkt u met Excel 2010, dan raden wij u het *Handboek Microsoft Excel 2010* aan (ISBN 978-90-5940-467-0). De inhoud hiervan staat grotendeels ook in *Het Complete Boek: Microsoft Office 2010* (ISBN 978-90-5940-487-8, uitverkocht).

Om te leren werken met Excel 2013 raden wij u het Handboek Microsoft Excel 2013 aan (ISBN 978-90-5940-605-6). De inhoud hiervan staat ook helemaal in Het Complete Boek: Microsoft Office 2013 (ISBN 978-90-5940-639-0).

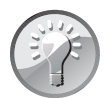

#### Welke Excel-versie heb ik?

Met welke versie van Excel u werkt, kunt u aan het lint zien. Ziet u linksboven in beeld:

- een rond Office-logo: u hebt Excel 2007;
- een groene tab Bestand en het lint is lichtblauw: Excel 2010;
- een groene tab Bestand en het lint is grijs: Excel 2013.

#### Werken met dit boek

Dit boek is zo omvangrijk dat we niet verwachten dat u het als een cursusboek van voor naar achteren doorwerkt (al is er wel nagedacht over de volgorde). Bovendien zult u niet alles gebruiken.

- Neemt u in ieder geval de hoofdstukken 1 en 2 door, want daarin staan veel algemene tips.
- De hoofdstukken 3 tot en met 13 gaan over de rekenfuncties van Excel.
- Het presenteren van gegevens kan met een draaitabel en met grafieken (hoofdstuk 14 tot en met 19).
- In hoofdstuk 20 leert u elementen als keuzelijsten en schuifbalken inbouwen.
- Hoofdstuk 21 gaat over het presenteren in dashboards.
- In hoofdstuk 22 legt u met Excel contact met andere werkmappen en met internet.
- In hoofdstuk 23 laat u Excel samenwerken met andere programma's, met name met Word.
- Hoofdstuk 24 en 25 zijn een inleiding in macro's en programmeren in VBA.

U kunt de hoofdstukken gericht raadplegen; met de index achterin vindt u snel de weg.

#### Kennisnemen van afspraken

Uit de opmaak van de tekst kunt u een aantal dingen afleiden. U treft bijvoorbeeld de volgende zin aan:

Klik in het tabblad **Start** op **Zoeken en selecteren** en dan op **Zoeken**; het venster **Zoeken** verschijnt.

- De naam van een tabblad of venster schrijven we met een hoofdletter: het tabblad **Start** en het venster **Zoeken**.
- Moet u op een knop klikken, dan staat dat vet: Klik op **Zoeken en selecteren**.
- Het effect van deze handeling staat erachter na een puntkomma: het venster Zoeken verschijnt.

Als ik een aantal zaken opsom, wordt dat met opsommingstekens weergegeven, zoals hierboven.

Kunt u een opdracht ook op een andere manier uitvoeren, dan staat dat er ingesprongen onder. Bijvoorbeeld:

Klik op de onderste helft van de knop **Plakken** en klik op **Plakken speciaal**; er verschijnt een venster.

Of klik met rechts in de doelcel en kies in het snelmenu Plakken speciaal.

Volgt er na een aantal instructies een aanvullende tip, dan laat ik die ook inspringen. Bijvoorbeeld:

Wilt u cellen samenvoegen die naast elkaar liggen, dan selecteert u die en klikt u op de knop **Samenvoegen en centreren**.

U kunt zo ook cellen samenvoegen die onder elkaar liggen.

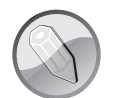

#### Excel op een aanraakscherm

In dit boek geven we instructies in termen van het toetsenbord en de muis. Bedient u Excel met een aanraakscherm *(touchscreen)*, dan gebruikt u uw vingers of een stylus. U begrijpt dat u moet tikken waar in dit boek 'klik' staat. Voor een klik met rechts houdt u uw vinger iets langer ingedrukt tot het bedoelde menu verschijnt. Als er 'slepen' staat, tikt u op een cel tot er selectiegrepen verschijnen en sleept u met die grepen.

Als u iets moet overtypen, staat dat in een ander lettertype. Bijvoorbeeld: Typ 1000 in cel B2.

De formules in de tekst beginnen op een aparte regel:

=VERT.ZOEKEN(17;B6:E11;4)

Staat een formule in een afbeelding, dan kunt u deze in de formulebalk vinden: de betreffende cel is dan geselecteerd. Of de formule staat in het werkblad: u ziet dan de uitkomst en de achterliggende formule naast elkaar.

Wanneer er een dialoogvenster in beeld komt, moet u altijd op OK klikken om uw keuze te bevestigen. Dit spreekt vanzelf en noem ik meestal niet apart.

Soms reageert Excel op een manier die u misschien niet verwacht. Waar ik vermoed dat u daarmee te maken krijgt, staat een alinea die begint met Help! gevolgd door het probleem, bijvoorbeeld: *Help! Ik zie #N/B*. Daaronder volgt de oplossing.

U komt regelmatig een kader tegen met een toelichting. Er zijn drie soorten.

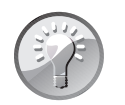

#### Tip

Een tip legt uit hoe u iets handig of snel kunt uitvoeren.

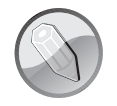

#### Opmerking

Een opmerking geeft extra informatie. Ook de syntaxis van de rekenfuncties wordt zo weergegeven.

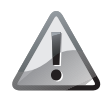

#### Waarschuwing

Een waarschuwing wil voorkomen dat u een vergissing maakt.

#### Werken met sneltoetsen

Veel opdrachten die u geeft door op een knop te klikken, kunt u ook geven door op een combinatie van toetsen te drukken, een zogeheten sneltoets. Het is de moeite waard om een aantal sneltoetsen aan te leren voor handelingen die u vaak doet in Excel. De tijd die u hierin investeert, krijgt u dubbel en dwars terug. Zo kunt u knippen door op Ctrl+X te drukken en plakken met Ctrl+V. Als deze mogelijkheid er is, wordt deze genoemd.

De sneltoets staat tussen haakjes na de instructie of met een opsommingsteken ervoor. Dus als:

Selecteer het hele werkblad (sneltoets: Ctrl+A).

Of als:

Klik met rechts op de cel en kies in het snelmenu Celeigenschappen.

U opent het venster Celeigenschappen ook met de sneltoets Ctrl+1.

De versies van Excel waarover dit boek gaat, hebben het lint. Daarin werkt ook een ander systeem van sneltoetsen: drukt u op de Alt-toets, dan verschijnen er letters bij iedere tab van het lint. Door een van die letters te typen, opent u het betreffende tabblad. Daarin staan bij iedere knop letters en/of cijfers. Typ het teken van uw keuze, maak eventueel nog vervolgkeuzes en baan u zo een weg door het lint. Voor knippen zou u achtereenvolgens moeten drukken op Alt, R, X en voor plakken op Alt, R en V. Maar ik vind dat niet echt handig en zeker niet snel, daarom noem ik deze methode alleen als het niet anders kan.

#### Tabblad oproepen met toetsen

U kunt de tabbladen in het lint ook met een sneltoets oproepen. Dit zijn de sneltoetsen voor de tabbladen:

| Toets | Tabblad         | Toets | Tabblad  | Toets | Tabblad       |
|-------|-----------------|-------|----------|-------|---------------|
| Alt+B | Bestand         | Alt+R | Start    | Alt+N | Invoegen      |
| Alt+P | Pagina-indeling | Alt+M | Formules | Alt+E | Gegevens      |
| Alt+C | Controleren     | Alt+V | Beeld    | Alt+S | Ontwikkelaars |

In Excel 2007 moet u deze toetsen apart na elkaar indrukken.

Om de vlakjes met letter en cijfers uit te schakelen, drukt u eenmaal op de Alt-toets of tweemaal op de Esc-toets.

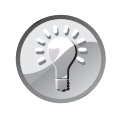

#### Bladeren zonder klikken

Wilt u snel door de tabs bladeren, houd dan de muisaanwijzer ergens in het lint en draai aan het muiswiel. U scrolt dan snel door de tabs.

#### De knoppen in het lint vergroten

Werkt u met een aanraakscherm en gebruikt u Excel 2013, dan kunt u de knoppen in het lint vergroten, zodat u er met de vingers makkelijker bij kunt. Klik op het pijltje rechts van de werkbalk **Snelle toegang**; er gaat een menu open. Schakel de optie **Aanraak-/muismodus** in; de knop **Aanraak-/muismodus** wordt aan de werkbalk **Snelle toegang** toegevoegd. Klik op de knop **Aanraak-/muismodus**; er gaat een menu open. Kies **Aanraken**.

De knoppen worden groter weergegeven en staan verder uit elkaar. Schakelt u dit voor Excel in, dan geldt deze instelling ook voor de andere programma's van Office, zoals Word en PowerPoint.

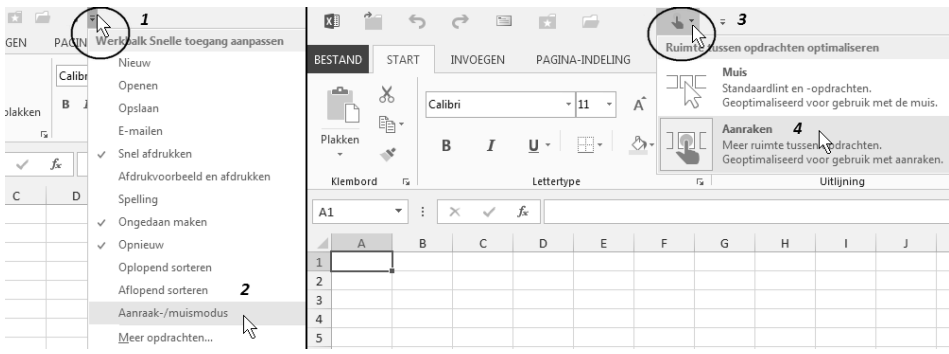

Afbeelding 1.1

Gebruikt u Excel 2013 op een aanraakscherm, schakel dan over op de Aanraakmodus; dan wordt het lint vergroot.

Als u de werking van Excel in de vingers hebt, maakt u snel overzichten, formules en grafieken. In de volgende paragrafen behandelen we enkele basisvaardigheden die vaak van pas komen. Veel bewerkingen kunt u op meer manieren uitvoeren; we geven tips om zo snel mogelijk te werken.

#### Starten met een blanco werkmap

Werkt u met Excel 2013, dan ziet u in het begin een startscherm, waarin u moet kiezen of u met een blanco werkmap wilt beginnen of met een van de ingebouwde sjablonen.

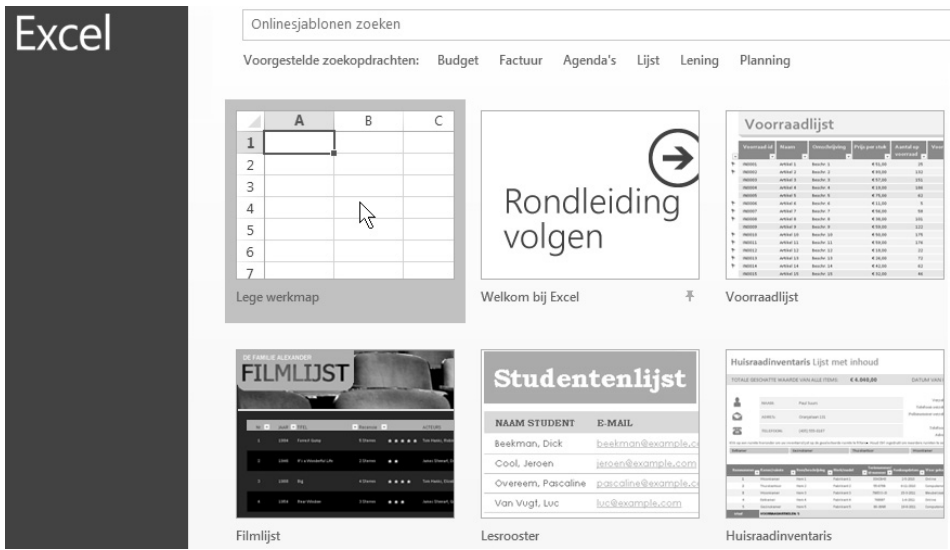

#### Afbeelding 1.2

In het startscherm van Excel 2013 moet u meteen een keuze maken.

Wilt u deze keuze overslaan en meteen een blanco werkmap in beeld hebben, klik dan op **Bestand** en op **Opties**, klik op de groep **Algemeen** en schakel de volgende optie uit: **Startscherm weergeven wanneer deze toepassing wordt gestart**. Als u Excel hierna start, komt u meteen in het werkvenster met een blanco werkmap.

#### Invoeren en de volgende cel bepalen

Als u een lijst vult met gegevens, moeten de items naast elkaar komen (van dezelfde persoon bijvoorbeeld). Gewoonlijk drukt u na het typen op de Enter-toets; dan komt u in de cel die een rij lager zit. U werkt sneller als u een kenmerk typt en dan op de pijltoets-rechts drukt; dan gaat u naar de cel rechts. Druk bij het laatste kenmerk op de Enter-toets; u gaat dan naar de volgende rij. Druk op de Home-toets om naar links te gaan.

Het volgende gaat nog sneller: als u de gegevens naast elkaar invoert, druk dan steeds op de Tab-toets. Ook zo gaat u naar de volgende cel rechts. Maar als u nu bij het laatste kenmerk op de Enter-toets drukt, gaat Excel naar de volgende rij én meteen naar links. U gaat meteen verder met het volgende item.

#### Snel een bepaald gebied vullen

Als u een gebied van een aantal cellen selecteert en op de Enter-toets drukt, zult u zien dat Excel binnen dat geselecteerde gebied blijft. Dit is handig als u een gebied van cellen wilt vullen. U wilt bijvoorbeeld in D1 tot en met D5 de cijfers 1 tot en met 5 onder elkaar hebben, daarnaast vanaf E1 doortellen van 6 tot en met 10 enzovoort. U hoeft dan alleen de cellen D1 tot en met G5 te selecteren (begin hiervoor met D1, dan is deze cel wit, de actieve cel). Typ de 1 in D1 en druk op de Enter-toets; u gaat dan omlaag, naar D2. Typ daar 2, druk op de Enter-toets enzovoort. Zodra u onderin deze reeks een 5 hebt getypt en op de Enter-toets drukt, wordt de cel bovenin de volgende kolom gemarkeerd (E1) en kunt u meteen doortypen.

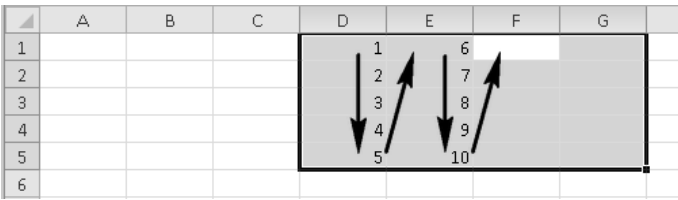

Afbeelding 1.3

U vult snel een aantal korte kolommen als u eerst een rechthoek van cellen selecteert.

Met Shift+Enter gaat de markering omhoog en naar links.

Selecteert u een gebied en drukt u daarbinnen op de Tab-toets, dan beweegt de markering van links naar rechts. Aan het eind van de selectie gaat deze vanzelf naar de volgende rij. Zo kunt u supersnel gegevens invoeren die naast elkaar moeten komen, zoals in een lijst met gegevens. Typ een item en druk steeds op de Tab-toets (en niet op de Enter-toets).

Drukt u binnen het geselecteerde gebied op Shift+Tab, dan gaat u de andere kant op.

| С | D    | E     | F        | G          | Н |
|---|------|-------|----------|------------|---|
|   | Naam | Adres | Postcode | Woonplaats |   |
|   | -    | -     |          |            |   |
|   |      |       |          |            |   |
|   |      |       |          |            |   |
|   |      |       |          |            |   |
|   |      |       |          |            |   |

Afbeelding 1.4 Selecteer een gebied en met de Tab-toets gaat u daarbinnen van links naar rechts.

#### Meteen meer cellen vullen

Wilt u hetzelfde woord (of getal) in een aantal cellen tegelijk hebben, dan hoeft u dat slechts één keer te typen als u de volgende methode volgt. U wilt bijvoorbeeld het woord 'maand' in de cellen B1 tot en met M1 invoeren. Selecteer hiervoor deze cellen, typ maand, houd de Ctrl-toets ingedrukt en druk op de Enter-toets. Nu komt dit ene woord meteen in alle geselecteerde cellen.

Grenzen de cellen waarin u hetzelfde wilt invoeren, niet aan elkaar? Houd dan de Ctrl-toets ingedrukt en selecteer de desbetreffende cellen. Laat de Ctrl-toets los, typ het woord of getal en sluit af met Ctrl+Enter.

|   | A | В      | С | D      | E | F      | G | Н      |
|---|---|--------|---|--------|---|--------|---|--------|
| 1 |   |        |   |        |   |        |   |        |
| 2 |   |        |   |        |   |        |   |        |
| 3 |   |        |   |        |   |        |   |        |
| 4 |   |        |   |        |   |        |   |        |
| 5 |   |        |   |        |   |        |   |        |
| 6 |   | totaal |   | totaal |   | totaal |   | totaal |
| 7 |   |        |   |        |   |        |   |        |

Afbeelding 1.5

Met Ctrl+Enter komt hetzelfde woord in alle cellen tegelijk.

#### **Snel corrigeren**

Als er al iets in een cel staat, en u wilt de hele inhoud door iets anders vervangen, dan hoeft u niet eerst in die cel op de Delete-toets te drukken. Klik op die cel en typ de nieuwe gegevens. Als u slechts een deel van de inhoud wilt veranderen, hebt u de volgende mogelijkheden:

- dubbelklik op de cel;
- klik op de cel en klik in de formulebalk;
- klik op de cel en druk op de F2-toets.

Er verschijnt dan een cursor in de cel of in de formulebalk. Ga eventueel met de pijltoetsen naar de juiste plaats. Als u nu iets typt of plakt, komt dat tussen de bestaande inhoud, op de plek van de cursor.

#### Snel een reeks maken

Met de functie Doorvoeren vult u snel een aantal cellen met dezelfde waarde of met een reeks waarden. Hiervoor gebruikt u de vulgreep, het blokje rechtsonder in de actieve cel.

Typ de waarde waarmee u wilt beginnen en druk op de Enter-toets (of klik op de V naast de formulebalk). Klik op de vulgreep van de cel die u zopas hebt gevuld en sleep die omlaag. Excel zal de geselecteerde cellen vullen door de waarde in de eerste cel te herhalen of door deze aan te vullen tot een reeks. Of de waarde wordt herhaald of aangevuld tot een reeks, bepaalt u door de Ctrl-toets al dan niet ingedrukt te houden tijdens het slepen aan de vulgreep.

Typt u een 1, klikt u op de vulgreep, houdt u de Ctrl-toets ingedrukt en sleept u omlaag, dan krijgt u de reeks 1, 2, 3 enzovoort zodra u de muisknop loslaat. Tijdens het slepen ziet u een lichtblauw label, daaraan ziet u wat Excel in de volgende cellen zal zetten. Sleept u de vulgreep omlaag *zonder* de Ctrl-toets ingedrukt te houden, dan krijgt u alleen een serie enen onder elkaar.

Met de vulgreep maakt u allerlei reeksen. Let op: bij de volgende voorbeelden houdt u tijdens het slepen aan de vulgreep de Ctrl-toets *niet* ingedrukt.

- Datums: typ de begindatum (bijvoorbeeld 1-3), sleep de vulgreep omlaag en laat de muisknop los als de serie datums lang genoeg is.
- Tijdtippen: typ een tijdstip (bijvoorbeeld 7:00), sleep de vulgreep omlaag en laat los als de reeks uren klaar is.
- Maanden: typ jan of januari, sleep de vulgreep omlaag en u krijgt de volgende maanden erbij.
- Weekdagen: begin met ma of maandag en sleep de volgende dagen van de week erbij.
- Weeknummers: typ week 1 en sleep voor een vervolg met 'week 2', 'week 3' enzovoort.

- Tekst met getal: typ Rembrandtlaan 13, sleep de vulgreep omlaag en u krijgt 'Rembrandtlaan 14', 'Rembrandtlaan 15' enzovoort.
- Getal met tekst: typ 1e kwartaal, sleep de vulgreep omlaag en er verschijnt '2e kwartaal' enzovoort. Na '4e kwartaal 2013' volgt automatisch het volgende jaar: '1e kwartaal 2014'.

#### Vulgreep slepen met of zonder Ctrl-toets?

Alleen als u een getal wilt doorvoeren, houdt u de Ctrl-toets *wel* ingedrukt, zoals 1 of 2011. Doet u dat niet, dan wordt het getal gekopieerd. In alle andere gevallen werkt dit precies andersom: bij het doorvoeren van datums, maanden, weken of een combinatie van tekst met een getal, houdt u de Ctrl-toets *niet* ingedrukt. Doet u dat wel, dan worden de gegevens uit de eerste cel alleen gekopieerd.

Het doorvoeren met de vulgreep werkt ook als u opzij sleept.

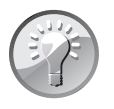

#### Ook de opmaak meenemen

Als u de begincel eerst opmaakt en dan de serie doorvoert met de vulgreep, verschijnt er een klein blauw-wit menu. Daarin kunt u kiezen of de opmaak ook moet worden meegenomen.

#### Automatisch aanvullen in grotere stappen

Excel kan reeksen met tussenstappen doorvoeren, hiervoor typt u de eerste twee waarden onder elkaar. Dat is voor Excel voldoende om het verschil te herkennen en het programma voert de reeks door.

Wilt u een reeks van even getallen, typ dan 2 en 4 onder elkaar, selecteer deze beide cellen en sleep de vulgreep omlaag. Excel telt verder met 6, 8, 10 enzo-voort.

Wilt u adressen met oneven huisnummers onder elkaar, typ dan bijvoorbeeld Rembrandtlaan 13 en in de cel daaronder Rembrandtlaan 15. Selecteer beide cellen, sleep de vulgreep omlaag en de lijst wordt aangevuld met de volgende oneven huisnummers.

Voor een serie datums met steeds een week ertussen typt u de eerste twee datums, bijvoorbeeld 1-1-12 en 8-1-12. Selecteer beide cellen, sleep de vulgreep omlaag en u krijgt alle zondagen van 2012 onder elkaar.

Wilt u geen hele uren, maar tijdstippen met een kwartier ertussen, dan typt u bijvoorbeeld 7:00 en 7:15, selecteert u deze cellen en zet u de reeks voort door middel van de vulgreep.